# RI Xplan Troubleshooting Guide

May 2014 Version: 1.0 RI Advice Group Pty Ltd

RI Xplan Troubleshooting Guide May 2014

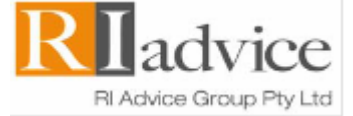

# Xplan Datafeed Troubleshooting Guide

### **Table of Contents**

| Account Out Of Balance                                             |
|--------------------------------------------------------------------|
| E-mail your Datafeed issue to Advice Systems                       |
| Data not importing for a client's account4                         |
| No data being received5                                            |
| Re-mapping an account5                                             |
| Refreshing the data6                                               |
| IPS Client Focus Mappings7                                         |
| Updating your codes Macqaurie ESI & MLC EPI7                       |
| Mappings to soft deleted clients                                   |
| Cannot execute Account Refresh task while another task is running9 |
| Housekeeping9                                                      |
| When an adviser leaves a practice9                                 |
| Additional Help on Datafeeds10                                     |
| System Datafeed setup addendum10                                   |
| Advice Systems Support10                                           |

RI Xplan Troubleshooting Guide

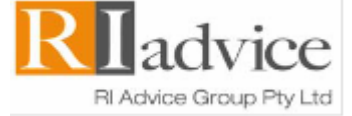

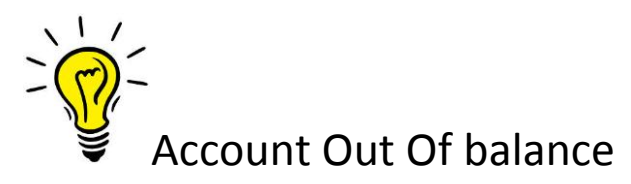

'Out of Balance' messages relate to the balance not reconciling in Xplan against what the Datafeed has supplied by the platform.

Note: Within XPLAN, account reconciliations are performed against the number of units/shares held, not the dollar balance.

Try resolving this by:

- > Performing <u>a data</u> refresh (refer to page 6).
- > Look in the Motification envelope for the result of the refresh.
- Check if any manually entered transactions that have been added. Is this causing the discrepancy?

Example of a manually entered transaction

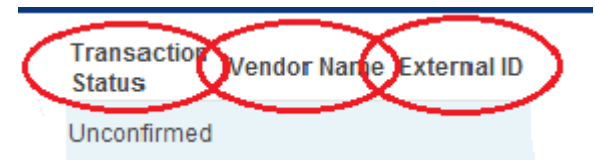

To identify a manual transaction navigate to the Portfolio>Position>Transaction

- Change the date range to "Since inception".
- > Look for Vendor name or external account number that is missing.
- Or look for a transaction status = Unconfirmed or Actual.

If this does not resolve this issue, e-mail the following details to advicesystems@anz.com

- Specify the actual issue i.e. specify the missing transaction.
- Client name & Entity ID.

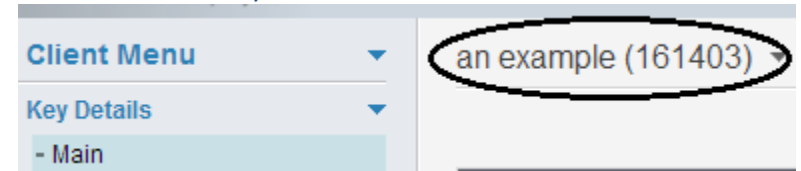

- Client account number
- Adviser name plus the External/Vendor Adviser ID. For example, the Adviser ID attached to the client name and account number you are referring to.
- A transaction Report from the platforms website that contains the date range for the missing transactions.
- > A copy of any error report from the Notification envelope if any.

RI Xplan Troubleshooting Guide May 2014

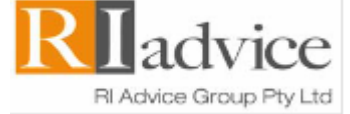

# Data not importing for a client's account

There are multiple checks you can do when data has stopped being imported to a client's Xplan accounts.

- Check the client account is still open with the provider. Not all Providers send data for closed accounts. This can also occasionally be interest paid to a client's cash account after it has closed.
- > Confirm the adviser is recorded as the servicing adviser on the client's account with the provider
- > Confirm data is being imported for other clients under that adviser.
- Check the adviser code that is linked to the client's account is still mapped to receive a datafeed Keep in mind that the adviser may have more than one adviser code with the provider. Ensure that the correct code is mapped to Xplan.
- Check there's no typo in the adviser code or no blank spaces at the end of the adviser code mapped in XPLAN System Datafeeds – there are some providers who are quite sensitive and if there is even a slight difference such as a space then the datafeed will not work.
- > Check if there's a date lock recorded against the adviser, or subfund
- Run an account refresh (refer to page 6 of this guide).

Once you have checked these, if you can still not find a solution, you need to email the advice systems team with the information required to investigate further. Please refer to page 3 of this guide.

RI Xplan Troubleshooting Guide May 2014

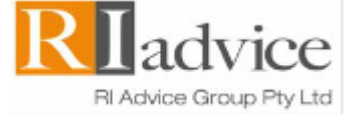

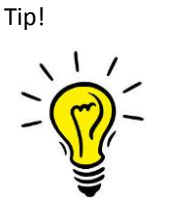

# No data being received

"....Does not exist in IRESSnet, or you do not have access to it....

Please contact IRESS Wealth Management Support for assistance."

The above message is generally caused by the following:

- > The adviser has recently registered for a Datafeed with the provider. Call Advice Systems to setup the mapping. Wait at least 48 hours to receive data.
- The Client account is closed and the datafeeds have stopped.
- Has the adviser's data provider login/password expired? Log into the Vendor website to check.
- Check with the Vendor that the adviser code and name is attached to your client's account number.

Try resolving this issue by re-mapping the account.

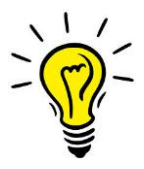

**Re-mapping** 

an account

Select Xplan > Datafeed Functions> System datafeeds

From the left hand menu:

- Select > Mapping >IPS external account
- Type in the account number in the account number field or the client name (you may type a partial name in this field).
- Change the "Listing Option" TO "List all"
- This will search your database for both Mapped & Unmapped Datafeeds.
- If the search results find the client account then

select the elient name & select re-map.

- Click on the & type in the client name then click on OK.
- Match the account name to the adviser
- Tick the box against the account to confirm then click on SAVE (located at the top right screen).

If this does not resolve the issue, e-mail the details (refer to page 3 of this guide) to advicesystems@anz.com

**RI Xplan Troubleshooting Guide** May 2014

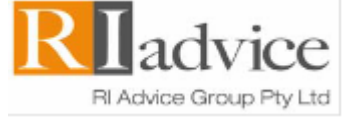

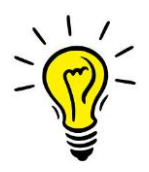

## Refreshing the data

Did you know that refreshing the account often solves any Datafeed discrepancies.

- Search and select your client.
- From the key details menu, click on the entity name at the top of the screen.
- From the drop down menu select "External Accounts".
- Select "Refresh specific accounts".

| Client Menu 👻                                                                                             | Systems, Advice (517 | 076) 🔻                               |  |  |  |
|----------------------------------------------------------------------------------------------------|----------------------|--------------------------------------|--|--|--|
| Key Details 🗸 👻                                                                                           | Delete               |                                      |  |  |  |
| - Client Snapshot                                                                                         | External Accounts    | Refresh All Accounts for Client      |  |  |  |
| - Client Dashboard                                                                                        | Systems, Advice      | Refresh Specific Accounts for Client |  |  |  |
| <ul> <li>Tick the account to refresh</li> <li>Ensure the following option</li> <li>Click on OK</li> </ul> | ns are selected      |                                      |  |  |  |
| Refresh External Account                                                                                  | 8                    |                                      |  |  |  |
| Vendor: OnePath<br>External Account: <b>123456_100</b><br>Delete existing data? No <b>T</b>               | 3                    |                                      |  |  |  |
| Override date locks? No 🔻                                                                                 |                      |                                      |  |  |  |
| Date from?                                                                                                |                      |                                      |  |  |  |
| Ok                                                                                                    | Cancel               |                                      |  |  |  |

#### **Delete existing data**

- 1. Yes existing datafeed data will be deleted, and new portfolio transactions will be imported
- 2. No existing portfolio transactions will be updated based on the datafeed data.

#### **Override date locks**

If a portfolio account date lock has been applied it will not be overwritten. This means that transactions will be imported/updated but only transaction on or after the portfolio account date lock will be import/updated but only transactions on or after the portfolio account date.

RI Xplan Troubleshooting Guide May 2014

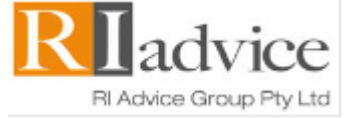

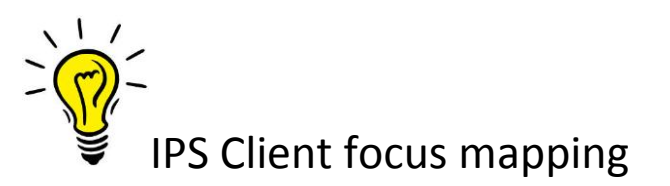

Some Datafeeds require a Client Focus mapping. These mappings are based on the client personal information and contact details.

To map client focus accounts, follow the steps below:

- Click on XPLAN > Datafeed Functions > System Datafeeds.
- > A list of available System Datafeeds displays.
- > In the navigation menu, select Mappings > Client Focus Accounts.
- > Select from the Providers selection box and change the drop down box to List All.
- > This will display all Clients for the selected System Datafeed that you are enabled to view.

Tip: A list of Client Focus accounts can be exported as a CSV file by clicking Export button located on the right.

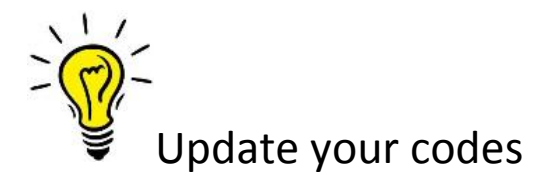

#### Macquarie Wrap

Macquarie ESI codes must be updated every <u>364 days</u>. You can obtain these codes from the Macquarie website <u>www.macquarie.com.au</u> via Advisers > Your Clients > ESI codes. Only one ESI code is required for both Macquarie Wraps and CMT accounts NOTE: You must also log into the Macquarie website every <u>90 days</u> to keep the ESI codes active. Refer to the Xplan datafeed addendum guide.

#### MLC

MLC EPI codes must be updated every <u>364 days</u>. Obtain this code from the MLC website <u>www.mlc.com.au</u> via My Business > Client Data Exchange.

**Datafeeds will cease** if these are not updated within the timeframes required. **Hint:** Setup a reoccurring task as a reminder to update these codes. E-mail these codes to <u>advicesystems@anz.com</u> to update.

RI Xplan Troubleshooting Guide May 2014

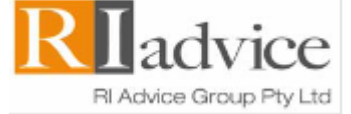

# IPS External Accounts attached to deleted entities

This screen displays mappings that are attached to soft-deleted clients providing the ability for you-to remap the account to another XPLAN entity.

- > Locate the Account in the IPS External Accounts screen using the available filter options.
- > Follow the steps on page 5 to navigate to the Datafeed system settings.

| Search Result 😑 |                               |                                                                  |                                                        |                                    |                                  |                                                      |                                         |                                     |                             |  |
|-----------------|-------------------------------|------------------------------------------------------------------|--------------------------------------------------------|------------------------------------|----------------------------------|------------------------------------------------------|-----------------------------------------|-------------------------------------|-----------------------------|--|
| < P             | revious                       |                                                                  |                                                        |                                    |                                  |                                                      | Delete                                  | Export                              | Next +                      |  |
| Action          |                               | Client Name                                                      | Portfolio Account Na                                   | ame                                | Vendor                           | IPS External Account ID                              | Vendor Adviser ID                       | Vendor Adviser                      | Client Adviser              |  |
| *               | Parks                         | CLIENT)                                                          | AC12345678 (Perpetual) -                               | lah Pendi<br>Printutione           | Perpetual<br>Limited             | AC12345678                                           | CH987654321                             | Carton, Wendy                       | Carton,<br>Wendy            |  |
|                 | ≻                             | Click the Action                                                 | button to the le                                       | ft of the                          | entity a                         | nd select Rem                                        | ap.                                     |                                     |                             |  |
|                 |                               | Identify the clie<br>Appropriate Clie                            | nt to whom the<br>ent section and c                    | account<br>click OK.               | is being                         | remapped to                                          | by complet                              | ing the Se                          | elect                       |  |
|                 |                               | Other account r<br>IPS/Client Focus<br>should be rema<br>screen. | mappings linked<br>s accounts to ma<br>pped to the sam | to the do<br>p to this<br>e entity | eleted e<br>client s<br>and clic | ntity appear in<br>ection. Tick an<br>k the Save but | the Select<br>y additiona<br>ton on the | additiona<br>I account<br>top right | al<br>s that<br>side of the |  |
|                 | Re                            | map An IPS External A                                            | Account ID                                             |                                    |                                  |                                                      |                                         |                                     |                             |  |
|                 | IPS External Account Details: |                                                                  |                                                        |                                    |                                  |                                                      |                                         |                                     |                             |  |
|                 | Pitrialana, Find              |                                                                  |                                                        |                                    |                                  |                                                      |                                         |                                     |                             |  |
|                 | V                             | endor: Perpetual Limited                                         |                                                        |                                    |                                  |                                                      |                                         |                                     |                             |  |
|                 | Ext. M: AC12345678            |                                                                  |                                                        |                                    |                                  |                                                      |                                         |                                     |                             |  |
|                 | A                             | dviser: Carlon, Wendy                                            |                                                        |                                    |                                  |                                                      |                                         |                                     |                             |  |
|                 | Se<br>B                       | elect Appropriate Clier<br>lucket, Jack (Adviser: Carton,        | wendy) 💽 Q                                             |                                    |                                  |                                                      |                                         |                                     |                             |  |
|                 | S                             | elect additional IPS/CII                                         | ent Focus accounts to<br>12345678 (Perpetual) - hit Fi | map to this<br>ed Finitatore       | client:                          |                                                      |                                         |                                     |                             |  |
|                 | 15                            | 3 IPS External Account 12:                                       | 34567 (CES) - Ille Field Plantet                       | one                                |                                  |                                                      |                                         |                                     |                             |  |
|                 | 1                             | Client Focus Account as                                          | 22222222 (Perpetual Limited                            | - Nime Fields                      | 004                              |                                                      |                                         |                                     |                             |  |
|                 | 1.2                           | -                                                                | contraction of the second countered)                   | CALCUMATION CONTRACTOR             |                                  |                                                      |                                         |                                     |                             |  |

Client Focus Account: 888888 (CORE Equity Services) - First Finitutions

> Unticked accounts will remain against the soft-deleted entity.

RI Xplan Troubleshooting Guide May 2014

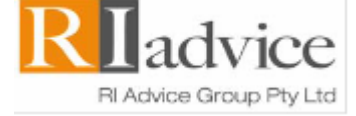

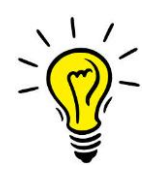

# Cannot execute Account Refresh task while another task is running

This means that a refresh on this account is currently being run & has been queued.

If you continually refresh the clients account, it slows the time it takes to complete the datafeed & slows down the system altogether.

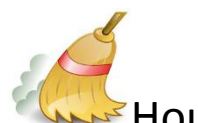

# Housekeeping

- > Check the Notification Envelope 🖾 every day for Datafeed messages.
- Check for Unmapped data via Xplan > Datafeed Functions > System Datafeeds.
- > From the left hand menu select Mappings > IPS External accounts.
- Change the filter field to "Unmapped".
- > Any clients displayed in the list requires a mapping to your client.
- Click on 2 & select map clients. Refer to page 5.

### Action required when an adviser leaves a practice

When an adviser leaves a practice it is important that they remove their Adviser Mappings from the XPLAN site to ensure vendor data is no longer received by that site (once vendors are aware of the change they will usually cease the supply of data, however this is not always the case).

- Where an adviser is moving to another practice within the same dealer group and has retained their adviser codes, they should remap these adviser codes once they have access to the XPLAN site within the new practice. Please contact Advice Systems Support to assist you with this.
- Where the adviser has changed dealer groups / been issued with new adviser codes, they should map these new adviser codes once they have access to the XPLAN site within the new practice/dealer group. Please contact Advice Systems Support to assist you with this.

It's important to note that when an adviser receives a new adviser code some vendors will only supply data from the date the new adviser code was established rather from the date of inception. The **System Datafeed Setup Addendum guide** (refer to the Xplan Help on <u>page 10</u>) provides some guidance in relation to the data provided by vendors under this scenario.

RI Xplan Troubleshooting Guide May 2014

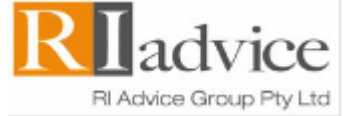

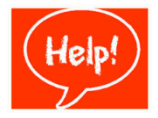

# Want to know more about Datafeeds

A comprehensive guide can be accessed via Xplan HELP. This guide contains a listing of which datafeeds are available, what data is contained in each Datafeed plus how to register for Datafeeds.

To access this guide:

HELP > Xplan Help > Datafeeds > System Datafeeds > System Datafeed setup addendum.

Or Simply e-mail or call Advice Systems Support

E: advicesystems@anz.com

Ph.: 1300 738 473

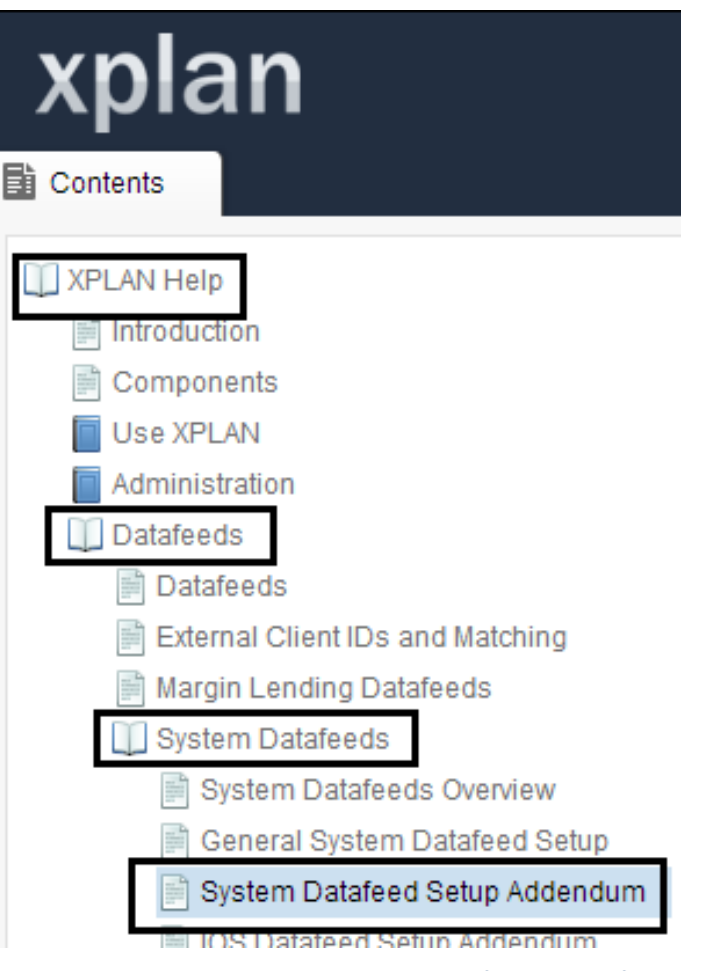

This link contains a high level overview of the type of data included in each Datafeed.

http://support.iress.com.au/datafeeds/PlatformDatafeeds.html

RI Xplan Troubleshooting Guide May 2014

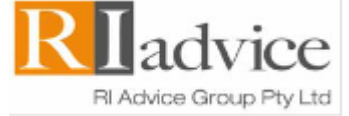